#### MANEJEMEN *BANDWIDTH* MELALUI PENERAPAN METODE *SIMPLE QUEQUE* DAN KONFIGURASI KEAMANAN JARINGAN PADA KLINIK YURA MEDICAL

SKRIPSI

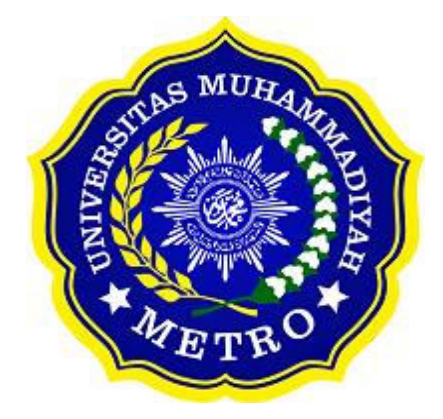

OLEH

EKO ANDREANTO NPM. 20430058

ILMU KOMPUTER FAKULTAS ILMU KOMPUTER UNIVERSITAS MUHAMMADIYAH METRO 2024

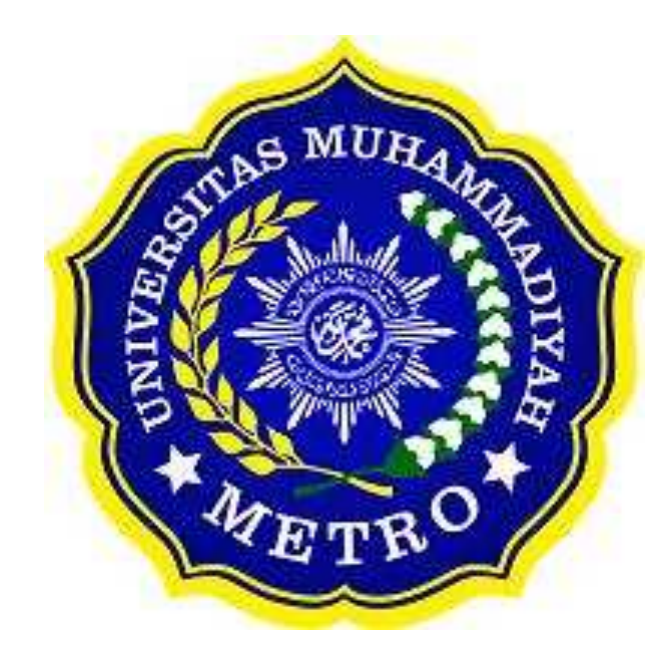

#### MANEJEMEN BANDWIDTH MELALUI PENERAPAN METODE SIMPLE QUEQUE DAN KONFIGURASI KEAMANAN JARINGAN PADA KLINIK YURA MEDICAL

SKRIPSI

Diajukan Untuk Memenuhi Salah Satu Persyaratan Dalam Menyelesaikan Program Sarjana

> EKO ANDREANTO NPM. 20430058

ILMU KOMPUTER FAKULTAS ILMU KOMPUTER UNIVERSITAS MUHAMMADIYAH METRO 2024

#### ABSTRAK

Kemajuan teknologi informasi telah memberikan dampak signifikan di berbagai sektor, termasuk bidang kesehatan. Klinik sebagai penyedia layanan kesehatan semakin mengandalkan teknologi informasi untuk mendukung operasional sehari-hari. Penggunaan teknologi ini mencakup manajemen jaringan dan penggunaan bandwidth yang krusial untuk meningkatkan kualitas pelayanan dan efisiensi operasional. Internet digunakan tidak hanya untuk administrasi internal tetapi juga oleh pasien dan staf medis untuk penjadwalan, berbagi data medis, dan akses informasi medis terkini. Oleh karena itu, diperlukan sistem manajemen bandwidth yang efektif untuk memastikan penggunaan yang adil dan efisien. Selain manajemen bandwidth, aspek keamanan data pasien menjadi prioritas utama di lingkungan klinik. Dengan informasi medis yang sensitif, pelanggaran keamanan dapat mengakibatkan dampak serius seperti kehilangan data pasien atau penyebaran informasi pribadi. Implementasi sistem hotspot login pada jaringan WiFi klinik menjadi kunci untuk mengamankan akses, mengelola penggunaan data medis sensitif, dan memberikan akses yang terkontrol bagi pasien dan staf medis. Studi kasus dilakukan pada Klinik Yura Medical yang menggunakan Provider Izzinet dengan kapasitas internet 10 Mbps. Tantangan yang dihadapi meliputi ketidakmerataan pembagian bandwidth dan keamanan yang kurang optimal dengan satu password untuk semua pengguna WiFi. Melalui implementasi metode Simple Queue untuk manajemen bandwidth dan konfigurasi keamanan jaringan hotspot login menggunakan MikroTik, penulis berhasil meningkatkan kinerja jaringan dan keamanan data, sesuai dengan prinsip NDLC (Network Development Life Cycle).

# Kata Kunci: manajemen bandwidth; simple queue; hotspot login; keamanan jaringan.

#### ABSTRACT

The advancement of information technology has significantly impacted various sectors, including healthcare. Clinics, as healthcare service providers, increasingly rely on information technology to support daily operations. This includes crucial aspects such as network management and bandwidth utilization to enhance service quality and operational efficiency. The use of technology extends beyond internal administration to encompass patient scheduling, medical data sharing, and accessing current medical information by both patients and medical staff. Therefore, an effective bandwidth management system is essential to ensure fair and efficient usage. In addition to bandwidth management, safeguarding patient data security is a top priority within clinic environments. Given the sensitivity of medical information, security breaches can lead to serious consequences such as patient data loss or unauthorized dissemination of personal information. Implementing a hotspot login system for the clinic's WiFi network is crucial to secure access, manage sensitive medical data usage, and provide controlled access for patients and medical staff. A case study conducted at Klinik Yura Medical, utilizing Izzinet as the internet provider with a capacity of 10 Mbps, identified challenges including uneven bandwidth distribution and suboptimal security using a single password for all WiFi users. Through the implementation of Simple Queue for bandwidth management and configuring hotspot login using MikroTik, the author successfully improved network performance and data security, following the principles of NDLC (Network Development Life Cycle).

# **Keywords:** Bandwidth Management; Simple Queue; Hotspot Login; Network Security.

#### RINGKASAN

Eko Andreanto 2024. *Manejemen bandwidth melalui penerapan metode simple queque dan konfigurasi keamanan jaringan dengan menggunakan Mikrotik di Klinik Yura Medica*l. Skripsi. Fakultas Ilmu Komputer, Program Studi S1 Ilmu Komputer, Universitas Muhammadiyah Metro. Dosen Pembimbing (1) Arif Hidayat. Dosen Pembimbing (2) Dani Anggoro.

Kata Kunci: Manejemen bandwidth; Simple queque; Kemanan jaringan; Mikrotik;

Sistem yang akan dibuat oleh penulis adalah sistem manejemen bandwidth melalui penerapan metode simple queque dan konfigurasi keamanan jaringan menggunakan metode hotspot login. Latar belakang penelitian ini yaitu Jaringan *wireless/wifi* pada klinik Yura Medical menggunakan *Provider Izzinet* dengan kapasitas kecepatan 10 *Mbps*, belum adanya pembagian *bandwidth* mengakibatkan kecepatan bandwidth yang diterima tidak merata karena menggunakan satu *password* pada *device wifi* sehingga banyak pengguna/*user* sah seperti pasien dan keluarga pasien yang masuk kedalam jaringan internet yang menyebabkan jaringan internet menjadi *down/kelebihan* pengguna yang berdampak mengganggu kinerja staf medis yang ada di klink yura Medical.

Tujuan penelitian ini yaitu untuk mengimplementasikan Manejemen bandwidth melalui penerapan metode simple queque dan konfigurasi keamanan jaringan dengan menggunakan Mikrotik di Klinik Yura Medical. Skripsi, sehinga pengguna dapat mengakses jaringan mediatama menggunakan sistem yang memerlukan nama pengguna dan kata sandi yang berbeda untuk setiap pengguna dan memastikan bahwa pengguna memiliki akses ke *bandwidth* yang diperlukan.

Metode yang diterapkan dalam penelitian ini adalahmetode Network Development Life Cycle (NDLC). Metode ini dapat mengembangkan jaringan yang sudah ada dengan melalui beberapa tahapan proses yaitu *analysis, design, simulation, prototyping, implementation, monitoring* dan *management*. mencakup analisis kebutuhan sistem jaringan, analisis infrastruktur jaringan, pemilihan perangkat pada versi mikrotik yang tepat serta implementasi manejemen bandwidth dan konfigurasi keamanan jaringan. Penulis mengumpulkan data yang dikumpulkan melalui observasi, wawancara dan dokumentasi.

Berdasarkan hasil penelitian yang dilakukan penulis di Klinik Yura Medical, penulis menghasilkan Sistem manejemen bandwidth melalui penerapan metode simple queque untuk membatasi masalah tersebut. konfigurasi *bandwidth* yang dapat diatur sesuai dengan kebutuhan di Klinik yura medical seperti pembagian bandwidth untuk pasien yang diberikan sebesar 3mbps, Pegawai sebesar 4mbps, dan untuk tamu sebesar 3mbps. Serta Jaringan *hotspot login* dapat memberikan keamanan dengan memasukan *username* dan *password* untuk bisa masuk kedalam jaringan *wireless* di Klinik Yura Medical.

#### PERSETUJUAN

Skripsi oleh EKO ANDREANTO ini,

Telah diperbaiki dan disetujui untuk diuji

Metro, Juli 2024

Pembimbing I

Arif Hidayat, S.T., M.Kom. NIDN. 0229048901

Pembimbing II

Dani Anggoro, S.T., M.Kom. NIDN. 0307078801

Ketua Program Studi

Mustika,/S.Kom., M.Kom. NIDN. 0204038302

#### PENGESAHAN

Skripsi oleh **EKO ANDREANTO** ini, Telah dipertahankan di depan Tim Penguji Pada tanggal10 Agustus 2024

Tim Penguji , Penguji I Arif Hidayat, S.T., M.Kom. , Penguji II Dani Anggoro, S.Kom., M.Kom. , Penguji Utama Dedi Irawan, S.Kom., M.Kom. Mengetahui Fakultas Ilmu Komputer Dekan, Sudarmaji, S.Kom., M.MKom. NIDN: 0201067402

ΜΟΤΤΟ

## فَلَا تَهِنُوا وَلَا تَحْزَنُوا وَأَنتُمُ الْأَعْلَوْنَ إِن كُنتُم مُؤْمِنِينَ

Artinya: "Maka janganlah kamu lemah dan janganlah kamu bersedih hati, padahal kamulah orang-orang yang paling tinggi (derajatnya), jika kamu adalah orang-orang yang beriman." (Q.S.Al- Imran:139)

Jangan ubah dirimu hanya agar mereka menyukaimu, tapi hebatkan dirimu agar mau tidak mau mereka harus menerimamu.

(Eko Andreanto)

#### PERSEMBAHAN

Dengan penuh rasa syukur kepada Allah SWT atas Rahmat dan hidayahnya saya ingin menyampaikan terima kasih yang tulus kepada semua pihak yang telah berkontribusi dalam perjalanan saya hingga saat ini, sehingga penulis dapat menuntaskan skripsi ini dengan tepat waktu. Skripsi ini dipersembahkan kepada:

- 1. Kedua orang tua tercinta, "Ayah dan Ibu" yang senantiasa memberikan doa, cinta, dukungan, dan pengorbanan tiada henti. Terima kasih atas segala kasih sayang dan dorongan yang kalian berikan.
- 2. Dosen pembimbing, Bapak pembimbing arif hidayat yang dengan sabar membimbing, memberikan arahan dan dukungan selama proses penyusunan skripsi ini. Berkat bapak saya mengerti arti perjuangan dan pantang menyerah. Bapak Dani Anggoro yang selalu menyempatkan diri untuk memberikan bimbingan yang terbaik, sekali lagi saya ucapkan terimakasih yang sebesar-besarnya.
- Terimakasih kepada semua Bapak Ibu dosen fakultas Ilmu Komputer yang telah mengajar dan membagikan ilmunya pada kami semua mahasiswa/i Universitas Muhammadiyah Metro.
- Terimakasih kepada semua sahabat satu atap kontrakan yang telah bersama-sama berjuang serta membagi waktunya dalam hal apapun sampai selesainya skripsi ini.
- 5. Almamater tercinta Universitas Muhammadiyah Metro dan teman seangkatan Ilmu Komputer 2020.

#### KATA PENGANTAR

نَفْ التَّخْ التَّخْ التَّخْ التَّخْ

Puji syukur atas kehadirat Allah SWT, yang telah melimpahkan rahmat dan hidayah-Nya sehingga penulis dapat menyelesaikan skripsi yang berjudul "MANEJEMEN BANDWIDTH MELALUI PENERAPAN METODE SIMPLE QUEUE DAN KONFIGURASI KEAMANAN JARINGAN PADA KLINIK YURA MEDICAL" dengan baik. Sholawat serta Salam dihaturkan kepada junjungan kita Nabi Muhammad SAW, semoga kita semua kelak mendapatkan syafaat-Nya di hari akhir nanti.

Penyelesaian Proposal Skripsi ini tidak akan selesai tanpa orang-orang tercinta di sekeliling yang mendukung, memberikan bantuan, dan kerja sama dari berbagai pihak. Maka penulis ingin mengucapkan terimakasih sebesar-besarnya kepada:

- 1. Bapak Dr. Nyoto Suseno, M.Si., Selaku Rektor Universitas Muhammadiyah Metro.
- 2. Bapak Sudarmaji, S.Kom., M.Kom. Selaku Dekan Fakultas Ilmu Komputer Universitas Muhammadiyah Metro.
- 3. Ibu Mustika, S.Kom., M.Kom. Selaku Pembimbing Akademik dan Kaprodi Fakultas Ilmu Komputer Universitas Muhammadiyah Metro.
- 4. Bapak Arif Hidayat, S.T.,M.Kom Selaku Pembimbing I yang telah memberikan arahan dan bimingan selama menyusun Proposal Skripsi ini.
- 5. Bapak Dani Anggoro, S.Kom., M.Kom. Selaku Pembimbing II yang telah memberikan arahan dan bimingan selama menyusun Proposal Skripsi ini.
- 6. Bapak dan Ibu dosen Fakultas Ilmu Komputer, yang telah memberikan bimbingan dan ilmu kepada penulis selama menempuh pendidikan.
- 7. Kedua orang tua dan keluarga yang telah memberikan dukungan serta doa.
- 8. Serta kepada semua teman dan sahabat yang telah membantu ketika menghadapi kesulitan.

Kami berharap semoga seminar proposal yang kami susun ini memberikan manfaat dan juga inspirasi untuk pembaca.

Penulis

#### PERNYATAAN TIDAK PLAGIAT

Saya yang bertanda tangan dibawah ini,

| Nama          | : Eko Andreanto    |
|---------------|--------------------|
| NPM           | : 20430058         |
| Fakultas      | : Ilmu Komputer    |
| Program Studi | : S1 Ilmu Komputer |

Dengan ini saya menyatakan bahwa yang tertulis di dalam skripsi ini dengan judul "*manejemen bandwidth* melalui penerapan *metode simple queque* dan *konfigurasi keamanan jaringan* pada Klinik Yura Medical". Saya menyatakan bahwa yang tertulis di dalam skripsi ini benar-benar hasil karya saya bukan meniru karya tulis orang lain. Apabila dikemudian hari terdapat unsur plagiat ini, maka saya bersedia bertanggung jawab sekaligus menerima sanksi berdasarkan aturan tata tertib Universitas Muhamadiyah Metro.

Demikian surat pernyataan ini saya buat dalam keadaan sadar dan tanpa adanya paksaan.

Metro, 22 Juli 2024 Yang membuat pernyataan,

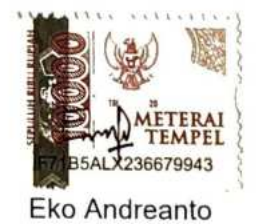

#### SURAT KETERANGAN UJI KESAMAAN (SIMILARITY CHECK)

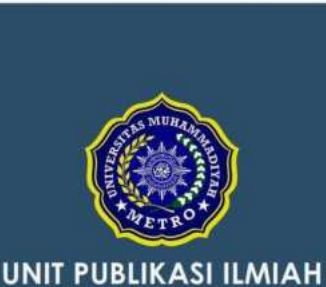

UNIVERSITAS MUHAMMADIYAH METRO

#### SURAT KETERANGAN UJI KESAMAAN (SIMILARITY CHECK)

NOMOR. 0609/II.3.AU/F/UPI-UK/2024

Unit Publikasi Ilmiah Universitas Muhammadiyah Metro dengan ini menerangkan bahwa:

| NAMA          | : Eko Andreanto |  |
|---------------|-----------------|--|
| NPM           | : 20430058      |  |
| JENIS DOKUMEN | : Skripsi       |  |

JUDUL : Manejemen Bandwidth Melalui Penerapan Metode Simple Queque Dan Konfigurasi Keamanan Jaringan Pada Klinik Yura Medical

Telah dilakukan validasi berupa Uji Kesamaan (*Similarity Check*) dengan menggunakan aplikasi *Turnitin*. Dokumen telah diperiksa dan dinyatakan telah memenuhi syarat bebas uji kesamaan (*similarity check*) dengan persentase ≤20%. Hasil pemeriksaan uji kesamaan terlampir.

Demikian kami sampaikan untuk digunakan sebagaimana mestinya.

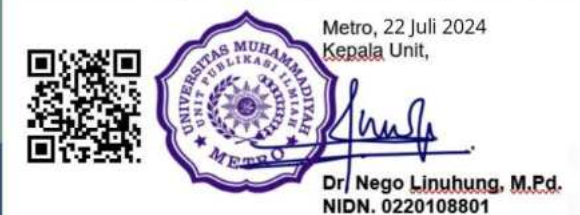

#### Alamat

JI. Ki Hajar Dewantara No.116 Iringmulyo, Kec. Metro Timur Kota Metro, Lampung, Indonesia

Website: upi.ummetro.ac.id E-mail: help.upi@ummetro.ac.id

| HALAMAN COVER                                    |      |
|--------------------------------------------------|------|
| HALAMAN LOGO                                     | ii   |
| HALAMAN JUDUL                                    | iii  |
| ABSTRAK                                          | iv   |
| RINGKASAN                                        | vi   |
| PERSETUJUAN                                      | vii  |
| PENGESAHAN                                       | viii |
| MOTTO                                            | ix   |
| PERSEMBAHAN                                      | x    |
| KATA PENGANTAR                                   | xi   |
| PERNYATAAN TIDAK PLAGIAT                         | xii  |
| SURAT KETERANGAN UJI KESAMAAN (SIMILARITY CHECK) | xiii |
| DAFTAR ISI                                       | xv   |
| DAFTAR TABEL                                     | xvi  |
| DAFTAR GAMBAR                                    | xvii |
| DAFTAR LAMPIRAN                                  | xxii |
| BAB I. PENDAHULUAN                               | 1    |
| A. Latar Belakang Masalah                        | 1    |
| B. Rumusan Masalah                               | 4    |
| C. Batasan Masalah                               | 4    |
| D. Tujuan Penelitian                             | 4    |
| E. Kegunaan Penelitian                           | 4    |
| F. Metodologi Penelitian                         | 5    |
| G. Jenis Penelitian                              | 5    |
| H. Teknik Pengumpulan Data                       | 5    |
| I. Sistematika Penulisan                         | 6    |
| BAB II. KAJIAN LITERATUR                         | 7    |
| A. Pengertian Internet                           | 7    |
| B. Jaringan Komputer                             | 7    |
| C. Jenis-jenis Topologi Jaringan Komputer        | 12   |
| D. Perangkat Keras (Hardware) Jaringan Komputer  | 17   |
| E. Perangkat Lunak (Software) Jaringan Komputer  | 23   |
| F. Metode Network Development Life Cycle (NDLC)  | 26   |

### DAFTAR ISI

| G. Flowchart                               | 28      |
|--------------------------------------------|---------|
| H. Manajemen Bandwidth                     | 29      |
| I. Simple Queue                            | 30      |
| J. Hospot                                  | 32      |
| K. <i>TCP/IP</i>                           | 33      |
| L. Keamanan Jaringan Wireless              | 35      |
| M. Klinik                                  | 38      |
| N. Black box testing                       | 38      |
| BAB III. GAMBARAN UMUM STRUKTUK ORGANISASI |         |
| A. Sejarah Singkat Klinik Yura Medical     | 39      |
| B. Lokasi                                  | 40      |
| C. Struktur Organisasi                     | 40      |
| D. Manajemen Organisasi                    | 41      |
| E. Analisis Sistem Yang Berjalan           | 48      |
| F. Analisis Dokumen                        | 50      |
| BAB IV. HASIL DAN PEMBAHASAN               | 58      |
| A. Hasil Penelitian                        | 58      |
| 1. Analysis                                | 58      |
| 2. Design                                  | 62      |
| 3. Simulation Prototyping                  | 65      |
| 4. Implementation                          | 67      |
| 5. Monitoring                              | 100     |
| 6. Management                              | 114     |
| B. Kelebihan dan Kekurangan                | 114     |
| BAB V. PENUTUP                             | 115     |
| A. Kesimpulan                              | 115     |
| B. Saran                                   | 115     |
| DAFTAR LITERATUR                           | 117     |
| LAMPIRAN                                   | 121-152 |

#### DAFTAR TABEL

| Tabel                                                       | Halaman |
|-------------------------------------------------------------|---------|
| 1. Simbol-simbol Flowchart                                  |         |
| 2. Pembagian Kelas Pada IPv4                                |         |
| 3. Jabatan dan Jumlah Orang yang ada Di Klinik Yura Medical |         |
| 4 pembagian pengguna yang mendapatkan bandwidth             | 59      |
| 5. Hardware dan fungsi                                      | 61      |
| 6. Software dan fungsi                                      | 62      |
| 7. Kebutuhan bandwidth pada Klinik Yura Medical             | 103     |
|                                                             |         |

#### DAFTAR GAMBAR

#### Gambar

#### Halaman

| 1. LAN (Local Area Network)                                       | 9         |
|-------------------------------------------------------------------|-----------|
| 2. MAN (Metropolitan Area Network)                                | 10        |
| 3. WAN (Wide Area Network)                                        | 11        |
| 4. PAN (Personal Area Network)                                    | 12        |
| 5. Topologi Star                                                  | 13        |
| 6. Topologi Bus                                                   | 14        |
| 7. Topologi Ring                                                  | 15        |
| 8. Topologi Mesh                                                  | 16        |
| 9. Topologi Tree                                                  | 17        |
| 10. Server                                                        | 18        |
| 11. Router                                                        | 19        |
| 12. Hub                                                           | 20        |
| 13. Switch                                                        | 20        |
| 14. Kabel UTP dan STP                                             | 22        |
| 15. Mikrotik Router Bord                                          | 22        |
| 16. Konektor RJ-47                                                | 23        |
| 17. Access Point                                                  | 23        |
| 18. <i>Winbox</i>                                                 | 24        |
| 19. Mikrotik Router OS                                            | 25        |
| 20.Microsoft Windows                                              | 25        |
| 21. Virtual Box                                                   | 26        |
| 22.Tampilan dalam Virtua Box                                      | 26        |
| 23. Metode Network Development Live Cycle (NDLC)                  | 27        |
| 24. Metode Simple Queue                                           | 31        |
| 25. Tampilan Simpel Queue                                         | 32        |
| 26. Tampilan Hospot di Menu Mikrotik Os                           | 32        |
| 27. Modifikasi Tampilan Menu Login Hospot                         | 33        |
| 28. Jarak kampus 3 Universitas Muhammadiyah Metro sampai lokasi p | enelitian |
| Di Klinik Yura Medica                                             | 40        |
| 29. Struktur organisasi Di Klinik Yura Medical                    | 41        |
| 30. Flowchart Sistem jaringan yang ada Di Klinik Yura Medical     | 49        |

| 31. Topologi yang digunakan Diklinik Yura Medical                 | 51    |
|-------------------------------------------------------------------|-------|
| 32. Penulis Wawancara dengan Bapak Yulianto selaku Komisaris PT.  | Yura  |
| Medical Group                                                     | 51    |
| 33. Test Speed kecepatan jaringan wifi DiKlinik Yura Medical      | 52    |
| 34. Test Speed kecepatan jaringan wifi DiKlinik Yura Medical saat | ramai |
| pengguna                                                          | 52    |
| 35. Denah yang ada Diklinik Yura Medical                          | 53    |
| 36. Ruangan Loby/Tunggu                                           | 53    |
| 37. Bagian Depan Ruangan Pendaftaran                              | 54    |
| 38. Bagian Dalam Ruangan Pendaftaran                              | 54    |
| 39. Ruangan Pemeriksaan                                           | 55    |
| 40. Ruangan Tindakan                                              | 55    |
| 41. Ruang Rawat Inap                                              | 56    |
| 42. Ruangan Pemeriksaan Anak-anak                                 | 56    |
| 43. Wifi dengan Provider indihome Di Klinik Yura Medical          | 57    |
| 44. Kerangka perancangan jaringan                                 | 60    |
| 45. Penerapan topologi star pada Klinik Yura Medical              | 64    |
| 46. Simulation Prototyping Pada Klinik Yura Medical               | 66    |
| 47. Aplikasi <i>winbox</i>                                        | 67    |
| 48. <i>Login</i> pada aplikasi <i>winbox</i>                      | 67    |
| 49. Membuat Password pada aplikasi winbox                         | 68    |
| 50. Menu IP pilih DHCP Client                                     | 68    |
| 51. Setting DHCP Client                                           | 69    |
| 52. Setting Dhcp Client jika berhasil                             | 69    |
| 53. Cara setting IP Address pada ether2                           | 69    |
| 54. Cara setting IP Address pada ether3                           | 70    |
| 55. Cara setting IP Address pada ether4                           | 70    |
| 56. Tampilan semua IP Address sudah di setting                    | 71    |
| 57. Tampilan Setting DNS                                          | 71    |
| 58. Tampilan Setting Firewall pada General                        | 71    |
| 59. Tampilan setting firewall pada action                         | 72    |
| 60. Tampilan Ping google.com pada menu Terminal                   | 72    |
| 61. Tampilan setting hotspot pada ether2                          | 72    |
| 62. Tampilan setting hotspot pada ether2                          | 73    |
| 63. Tampilan setting address pool network pada ether2             | 73    |

| 64. Tampilan setting hotspot pada ether2                        | 74 |
|-----------------------------------------------------------------|----|
| 65. Tampilan setting hotspot pada ether2                        | 74 |
| 66. Tampilan DNS Name yuramedical.com untuk pegawai pada ether2 | 74 |
| 67. Tampilan user dan password untuk pegawai pada ether2        | 75 |
| 68. Tampilan setting hotspot pada ether3                        | 75 |
| 69. Tampilan setting hotspot pada ether3                        | 76 |
| 70. Tampilan setting address pool network pada ether3           | 76 |
| 71. Tampilan setting hotspot pada ether3                        | 77 |
| 72. Tampilan setting hotspot pada ether3                        | 77 |
| 73. Tampilan setting hotspot pada ether3                        | 77 |
| 74. Tampilan user dan password pada ether3                      | 78 |
| 75. Tampilan setting hotspot pada ether4                        | 78 |
| 76. Tampilan setting hotspot pada ether4                        | 79 |
| 77. Tampilan setting hotspot pada ether4                        | 79 |
| 78. Tampilan setting hotspot pada ether4                        | 80 |
| 79. Tampilan DNS Name pada ether4                               | 80 |
| 80. Tampilan user dan password pada ether4                      | 80 |
| 81. Tampilan sudah di setting pada bagian servers               | 81 |
| 82. Tampilan sudah di setting pada bagian server profiles       | 81 |
| 83. Tampilan sudah di setting pada bagian users                 | 82 |
| 84. Setting di menu hotspot pada bagian user profiles           | 82 |
| 85. Setting di menu hotspot pada bagian user profiles           | 83 |
| 86. Setting di menu hotspot pada bagian user profiles           | 83 |
| 87. Setting DHCP Server interface ether2                        | 84 |
| 88. Setting DHCP setup di DHCP Server address space             | 84 |
| 89. Setting DHCP Setup di getway for DHCP Network               | 84 |
| 90. Setting DHCP Setup di addresses to give out                 | 85 |
| 91. Setting DHCP Setup di DNS server                            | 85 |
| 92. Setting DHCP Setup di lease time                            | 85 |
| 93. Setting DHCP Server interface ether3                        | 86 |
| 94. Setting DHCP Setup di DHCP Address space                    | 86 |
| 95. Setting DHCP Setup di gateway for DHCP Network              | 87 |
| 96. Setting DHCP Setup di addresses to Give Out                 | 87 |
| 97. Setting DHCP Setup di DNS server                            | 87 |
| 98. Setting DHCP Setup di lease time                            | 88 |

| 99. Setting DHCP server di DHCP server interface ether4                 | 88       |
|-------------------------------------------------------------------------|----------|
| 100. Setting DHCP setup di DHCP address space                           | 88       |
| 101. Setting DHCP Setup di gateway for DHCP Network                     | 89       |
| 102. Setting DHCP di addresses to give out                              | 89       |
| 103. Setting DHCP Setup di DNS server                                   | 89       |
| 104. Setting DHCP Setup di lease time                                   | 90       |
| 105. Tampilan DHCP Server sudah di setting                              | 90       |
| 106. Setting menu file untuk download floder hotspot                    | 91       |
| 107. Pindahkan foto yura ke <i>folder hotspot</i>                       | 91       |
| 108. Membuka folder hotspot di dalam visual studio code                 | 92       |
| 109. Setting folder hotspot visual studio                               | 92       |
| 110. Setting folder hotspot visual studio                               | 93       |
| 111. Setting folder hotspot visual studio                               | 93       |
| 112. Setting folder hotspot visual studio                               | 93       |
| 113. Menghapus folder hotspot di winbox                                 | 94       |
| 114. Menambahkan folder hotspot diwinbox                                | 94       |
| 115. Tampilan folder hotspot set di winbox                              | 94       |
| 116. Tampilan di yuramedical. com hotspot login untuk pegawai           | 95       |
| 117. Tampilan di yuramedical. id hotspot login untuk pasien             | 95       |
| 118. Tampilan di yuramedical. Net hotspot login untuk tamu              | 95       |
| 119. Tampilan setting pada menu queque                                  | 96       |
| 120. Setting menu queque pada general untuk target ether2               | 96       |
| 121. Setting menu queque pada general untuk target ether3               | 97       |
| 122. Setting menu queque pada general untuk target ether4               | 97       |
| 123. Sudah di setting pembagian bandwidth di menu queque                | 97       |
| 124. Tampilan tp-link saat sudah masukan konfigurasi ip default pada tp | o-link . |
|                                                                         | 98       |
| 125. Tampilan tp-link saat masukan username dan password                | 98       |
| 126. Setting menu Operation mode                                        | 98       |
| 127. Tampilan menu Wireless                                             | 99       |
| 128. Tampilan menu Wireless saat setting wireless security              | 99       |
| 129. Tampilan menu quest network saat setting DHCP                      | 99       |
| 130. Tampilan pembagian <i>bandwidth</i> di Klinik yura medical         |          |
| 131. Pengujian speed test untuk pegawai                                 | 101      |
| 132. Pengujian speed test untuk pasien                                  | 101      |

| 133. Pengujian <i>speed test</i> untuk tamu101                               |
|------------------------------------------------------------------------------|
| 134. <i>Traffic</i> pada <i>user</i> pegawai102                              |
| 135. <i>Traffic</i> pada <i>user</i> pasien102                               |
| 136. <i>Traffic</i> pada <i>user</i> tamu102                                 |
| 137. Masuk ke <i>jaringan wifi</i> yuramedical103                            |
| 138. Tampilan Hospot Login untuk Pegawai104                                  |
| 139. Tampilan di dalam <i>Hospot Login</i> untuk Pegawai104                  |
| 140. Tampilan Hospot Login untuk Pasien105                                   |
| 141. Tampilan di dalam Hospot Login untuk Pasien105                          |
| 142. Tampilan <i>Hospot Login</i> untuk Tamu106                              |
| 143. Tampilan di dalam Hospot Login untuk Tamu106                            |
| 144. User yang gagal login hotspot dapat dilihat dimenu log107               |
| 145. User yang berhasil login hostpot dapat dilihat dimenu log107            |
| 146. User profiles                                                           |
| 147. Menu active dapat melihat Jumlah user yang bisa login di user pasien108 |
| 148. Didalam menu LOG penulis dapat melihat Jumlah user yang bisa login di   |
| user pasie                                                                   |
| 149. Didalam menu LOG penulis dapat melihat user yang gagal login di user    |
| pasien109                                                                    |
| 150. Dokumentasi Uji Kelayakan110                                            |
| 151. Dokumentasi lembar berita acara111                                      |
| 152. Dokumentasi lembar daftar hadir uji kelayakan112                        |
| 153. Dokumentasi lembar saran113                                             |

#### **DAFTAR LAMPIRAN**

| Lampiran                                                        | Halaman |
|-----------------------------------------------------------------|---------|
| 1. Tabel Wawancara                                              |         |
| 2. Dokumentasi Uji Kelayaan                                     | 123     |
| 3. Dokumentasi Wawancaral                                       | 124     |
| 4. Dokumetasi Uji Kelayaan                                      | 124     |
| 5. Surat Balasan Permohonan Izin Penelitian                     | 125     |
| 6. Surat Pengajuan Usulan Skema Dan Dosen Pembimbing            | 126     |
| 7. Form Pengajuan Dan Persetujuan Judul Proposal Skripsi        | 127     |
| 8. Form Bimbingan Proposal Skripsi Pembimbing I                 | 128     |
| 9. From Bimbingan Proposal Skripsi Pembimbing II                | 129     |
| 10. Lembar Perbaikan Ujian Proposal Skripsi Dosen Penguji       | 130     |
| 11. Lembar Perbaikan Ujian Proposal Skripsi Dosen Pembimbing I  | 131     |
| 12. Lembar Perbaikan Ujian Proposal Skripsi Dosen Pembimbing II | 132     |
| 13. Surat Keputusan Kartu Bimbingan Proposal Skripsi            | 133     |
| 14. Surat Keputusan Kartu Bimbingan Skripsi                     | 134     |
| 15. Kartu Bimbingan Skripsi Pembimbing I                        | 135     |
| 16. Kartu Bimbingan Skripsi Pembimbing II                       | 136     |
| 17. Lembar Perbaikan Ujian Skripsi Penguji Utama                | 137     |
| 18. Lembar Perbaikan Ujian Skripsi Ketua Penguji                | 138     |
| 19. Lembar Perbaikan Ujian Skripsi Sekretaris Penguji           | 139     |
| 20. From Berita Acara Ujian Skripsi                             | 140     |
| 21. From Rekap Nilai Sidang Skripsi                             | 141     |
| 22. From Penilaian Ujian Skripsi Pengujian Utama                | 142     |
| 23. From Penilaian Ujian Skripsi Pembimbing I                   | 143     |
| 24. From Penilaian Ujian Skripsi Pembimbing II                  | 144     |
| 25. Surat Keteranagan Uji Kesamaan (Similarity Check)           | 145     |
| 26. Daftar Hadir Uji Kelayaan                                   | 146     |
| 27. LOA                                                         | 147     |
| 28. Transkrip Nilai                                             | 148     |
| 29. Rekomendasi Cetak                                           | 149     |
| 30. Bukti Submit Pada Jurnal Jiki                               | 150     |
| 31. Biodata Penulis 1                                           | 151     |